Step to generate new Degree Audit through Portal

#### Login to Portal

| جامعة الملك فهد للبترول والمعادن<br>King Fahd University of Petroleum & Minerals |
|----------------------------------------------------------------------------------|
| <b>Central Authentication</b><br>One login for all KFUPM Services.               |
| s202000000                                                                       |
| Remember me on this computer                                                     |
| SIGN IN                                                                          |
| Forgot password?                                                                 |
| Need help?<br>Please visit ICTC E-desk for support.                              |

#### **Click Registrar Services**

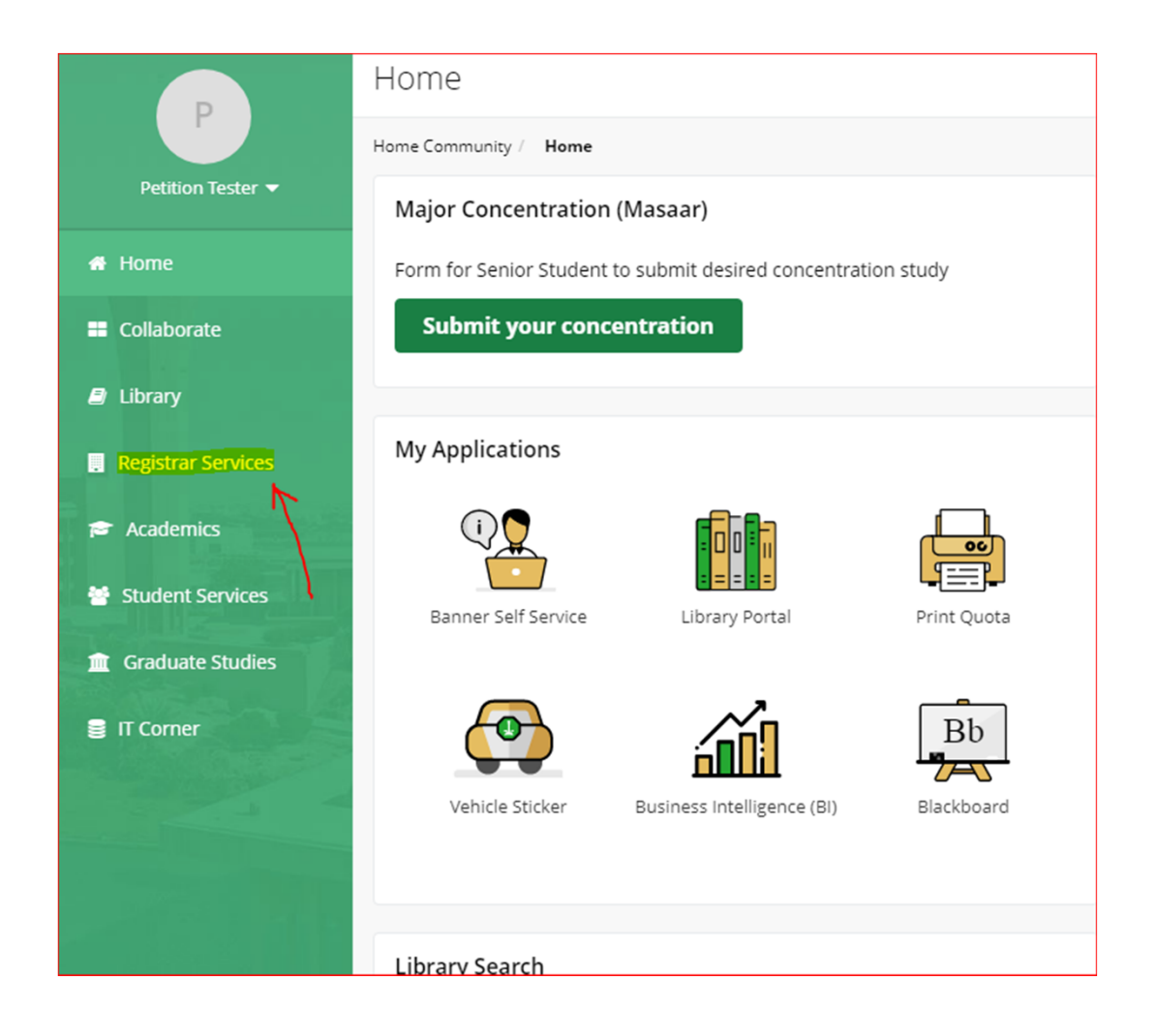

### Select Degree Audit

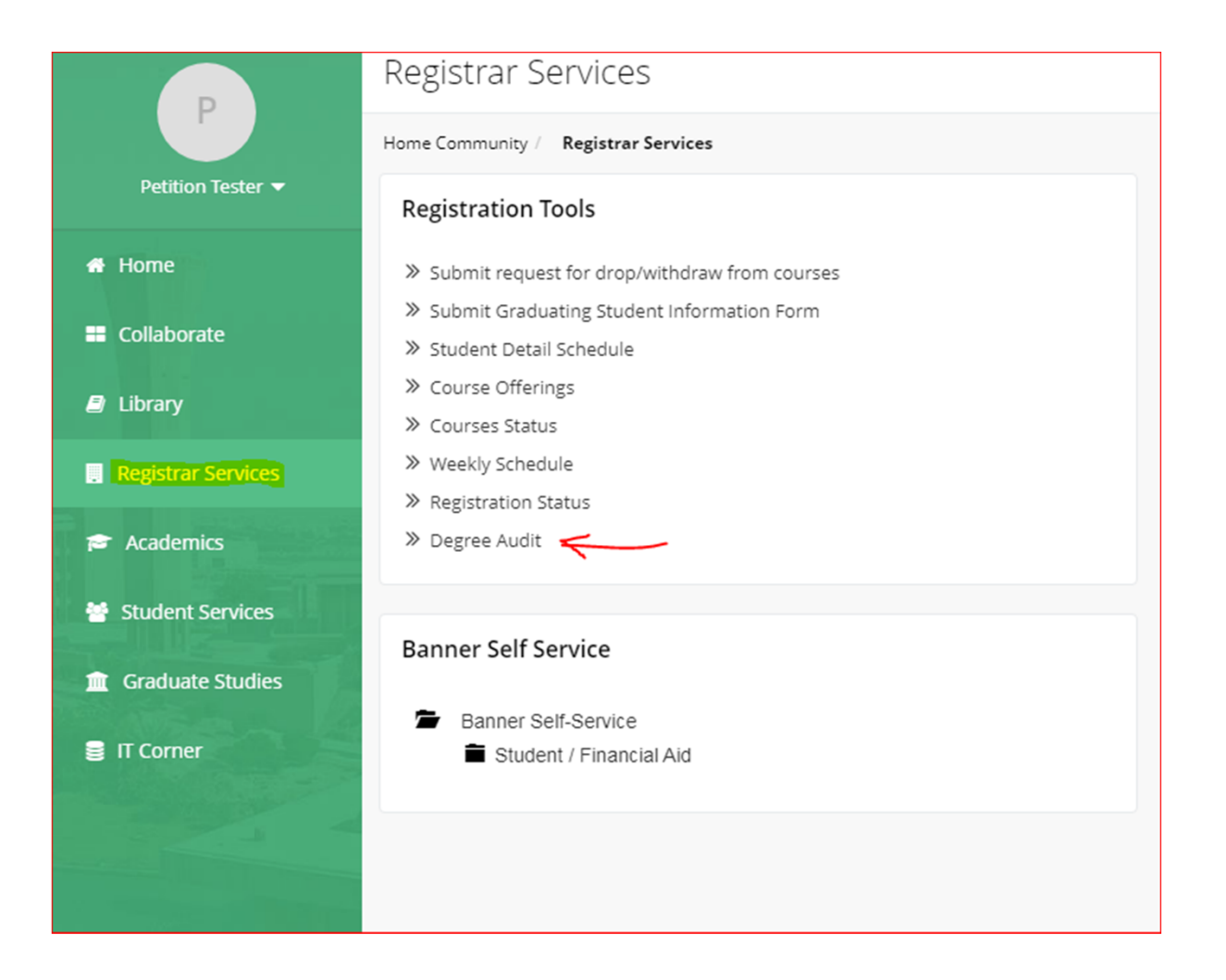

#### Select Term

| جامعة الملك فهد للبترول والمعادن<br>King Fahd University of Petroleum & Minerals |
|----------------------------------------------------------------------------------|
| Browse                                                                           |
| Select Current Term                                                              |
| Home > Select Current Term                                                       |
| Please select the current term.                                                  |
| Select a Term: First Semester 2020-21 V                                          |
| Submit                                                                           |
| RELEASE: 8.7.1                                                                   |

### Always click Generate New Evaluation to get latest audit

| جامعة الملك فهد للبترول والمعادن<br>King Fahd University of Petroleum & Minerals                                                    |
|----------------------------------------------------------------------------------------------------|
| Browse                                                                                                    |
| Degree Evaluation Record                                                                                                    |
| Home > Student / Financial Aid > Student Records > Degree Evaluation                                                                |
| In order to view the most updated Degree Audit results click "Generate New Evaluation" Link from the bottom. Curriculum Information |
| Primary Curriculum                                                                                                    |
| Program: BS in Chemistry                                                                                                    |
| Catalog Term: First Semester 2020-21                                                                                                |
| Level: Undergraduate                                                                                                    |
| College: Sciences                                                                                                    |
| Degree: Bachelor of Science                                                                                                    |
| First Major: Chemistry                                                                                                    |
| Department: Chemistry                                                                                                    |
| Previous Evaluations  Generate New Evaluation  What-if Analysis  View Holds                                                         |
|                                                                                                    |
| RELEASE: 8.7.1                                                                                                    |

#### Select Program and term, press Generate Request

| جامعة الملك فهد للبترول والمعادن<br>King Fahd University of Petroleum & Minerals         |
|------------------------------------------------------------------------------------------|
| Browse                                                                                   |
| Generate New Evaluation                                                                  |
| Home > Student / Financial Aid > Student Records > Degree Evaluation > Generate N        |
|                                                                                          |
| To generate a new evaluation, select a program, degree, major and anticipated graduation |
| Program: BS in Chemistry     Degree: Bachelor of Science     Major: Chemistry            |
| Term: First Semester 2020-21 🗸                                                           |
| Generate Request                                                                         |
| Current Enrollment  Previous Evaluations  What-If Analysis                               |
|                                                                                          |
| RELEASE: 8.7.1                                                                           |

## **Program Requirements**

| egree Evaluatio               | n Report                            |                 |                   |                |      |           |                    |
|-------------------------------|-------------------------------------|-----------------|-------------------|----------------|------|-----------|--------------------|
| Home > Degree Evaluation      | Report                              |                 |                   |                |      |           |                    |
|                               |                                     |                 |                   |                |      |           |                    |
|                               |                                     |                 |                   |                |      |           |                    |
| Program Description           |                                     |                 |                   |                |      |           |                    |
| Program :                     | BS in Chemistry                     |                 | Catalog Te        | erm :          |      |           | First Semester 202 |
| Campus :                      |                                     |                 | Evaluation        | n Term :       |      |           |                    |
| College :                     |                                     |                 | Expected          | Graduation Dat | e:   |           |                    |
| Degree:                       |                                     |                 | Request N         | umber :        |      |           | 8                  |
| Level :                       |                                     |                 | <b>Results</b> as | of:            |      |           | Sep 21, 2020       |
| Majors :                      | Chemistry                           |                 | Minors :          |                |      |           |                    |
| Departments :                 | Chemistry                           |                 | Concentra         |                |      |           |                    |
|                               |                                     | Met             | Credits           |                |      | Courses   |                    |
|                               |                                     | Met             | Credits           |                |      | Courses   |                    |
|                               |                                     |                 | Required          |                | Used | Required  | Used               |
| Total Required :              |                                     | No              | 122.00            |                | 0    | 44        | 0                  |
| Required Institutional:       |                                     | No              | 65.00             |                | 0    |           | 0                  |
| Overall GPA :                 |                                     | No              | 2.00              | )              | 0.00 | $\square$ |                    |
| Program Description           |                                     |                 |                   |                |      |           |                    |
|                               |                                     |                 |                   |                |      |           |                    |
| The degree requirement is 12  | 2 credit hours in 44 courses with r | minimum cumulat | ive and major GP  | PA = 2.000     |      |           |                    |
| rea Boquiromonto              |                                     |                 |                   |                |      |           |                    |
| area Requirements             |                                     |                 |                   |                |      |           |                    |
|                               |                                     |                 | Met               | Credits        |      | Courses   |                    |
| Area :General Education Requi | irements                            |                 |                   | Required       | Used | Required  | Used               |
| Total Required :              |                                     |                 | No                | 56.00          | 0    | 21        | 0                  |

#### Area Requirements

| Area Requirements        | Area Cr | Area Credit Requirements |  |      | Area Course Requirements |      |  |
|--------------------------|---------|--------------------------|--|------|--------------------------|------|--|
|                          | Met     | Credits                  |  |      | Courses                  |      |  |
| Area :Major Requirements |         | Required                 |  | Used | Required                 | Used |  |
| Total Required :         | No      | 48.00                    |  | 0    | 17                       | 0    |  |
| Required Institutional:  | No      | 25.00                    |  | 0    |                          | 0    |  |
| Area GPA :               | No      | 2.00                     |  | 0.00 |                          |      |  |
| Area Description         |         | $\square$                |  |      |                          |      |  |

Student must complete 48 credit hours in 17 courses in this area with minimum major GPA = 2.000.

#### **Detail Requirements**

| Met | Condition    | Rule      | Subject | Attribute | Low | High | Required Credits | Required Courses         | Term     | Subject | Course |
|-----|--------------|-----------|---------|-----------|-----|------|------------------|--------------------------|----------|---------|--------|
| No  |              |           | CHEM    |           | 101 |      | 4.00             |                          |          |         |        |
| No  | AND          |           | CHEM    |           | 102 |      | 4.00             |                          |          |         |        |
| No  | AND Course A | Met/Not / | CHEM    |           | 201 |      | 4.00             |                          |          |         |        |
| No  | AND Indicato | or .      | CHEM    |           | 204 |      | 3.00             |                          |          |         |        |
| No  | AND          |           | CHEM    |           | 212 |      | 4.00             |                          |          |         |        |
| No  | AND          |           | CHEM    |           | 221 |      | 3.00             |                          |          |         |        |
| No  | AND          |           | CHEM    |           | 236 |      | 4.00             | Individual course-credit | requirem | ents    |        |
| No  | AND          |           | CHEM    |           | 305 |      | 2.00             |                          |          |         |        |
| No  | AND          |           | CHEM    |           | 311 |      | 4.00             |                          |          |         |        |
| No  | AND          |           | CHEM    |           | 324 |      | 3.00             |                          |          |         |        |
| No  | AND          |           | CHEM    |           | 336 |      | 2.00             |                          |          |         |        |
| No  | AND          |           | CHEM    |           | 363 |      | 3.00             |                          |          |         |        |
| No  | AND          |           | CHEM    |           | 388 |      | 2.00             |                          |          |         |        |
| No  | AND          |           | CHEM    |           | 399 |      | 2.00             |                          |          |         |        |
| No  | AND          |           | CHEM    |           | 426 |      | 1.00             |                          |          |         |        |

# Extra courses unused in the Degree audit will appear at the last

| Courses Not Used |        |                                |        |         |       |  |  |  |  |  |
|------------------|--------|--------------------------------|--------|---------|-------|--|--|--|--|--|
| Subject          | Course | Title                          | Term   | Credits | Grade |  |  |  |  |  |
| ENGL             | 02-FH  | Prep. English II               | 201810 | 4.00    | C+    |  |  |  |  |  |
| ENGL             | 03-SH  | Prep. English III              | 201810 | 4.00    | C+    |  |  |  |  |  |
| ENGL             | 04-FH  | Prep. English IV               | 201820 | 4.00    | D+    |  |  |  |  |  |
| ENGL             | 04-SH  | Prep. English IV               | 201820 | 4.00    | C+    |  |  |  |  |  |
| ENGL             | 102    | Introduction to Report Writing | 201920 | 3.00    | w     |  |  |  |  |  |
| ENGL             | EP-SH  | English Proficiency            | 201820 | 2.00    | NP    |  |  |  |  |  |
| IAS              | 101    | Practical Grammar              | 201920 | 2.00    | w     |  |  |  |  |  |
| IAS              | 121    | Basic skills in Arabic languag | 202010 | 2.00    |       |  |  |  |  |  |